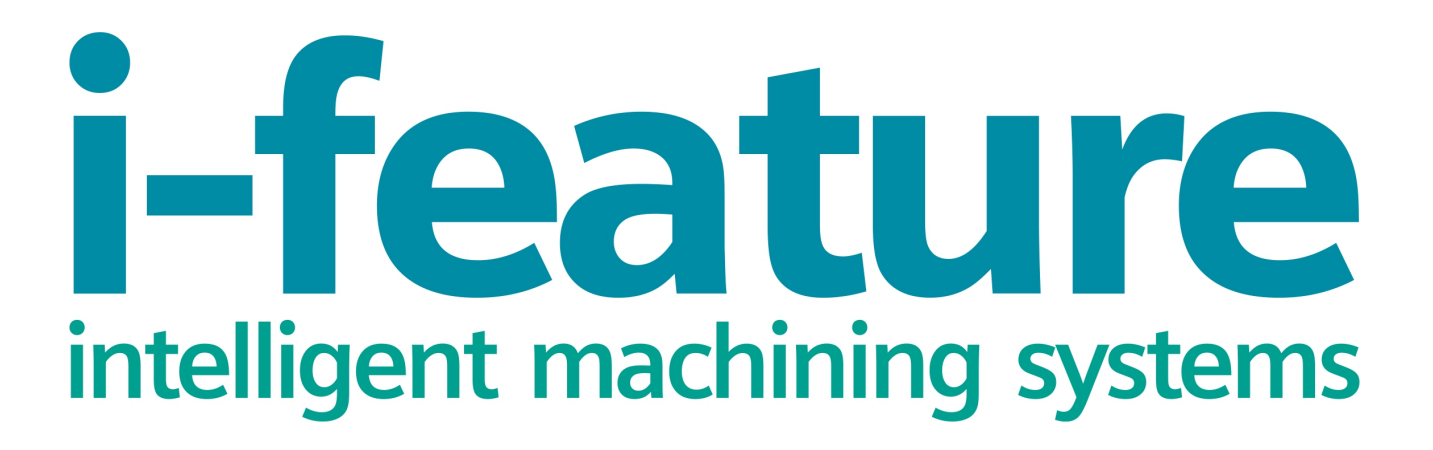

Руководство по установке и использованию

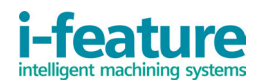

### Содержание:

- 1. Системные требования и замечания
- 2. Установка i-feature
- 3. Начало работы
- 4. Удаление i-feature

#### Приложения:

Приложение 1. Подробное описание ввода параметров обрабатываемой геометрии в операциях типа «Плоское фрезерование» с использованием i-feature

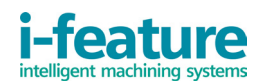

#### 1. Системные требования и замечания

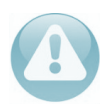

Для установки и работы i-feature необходима установленная программа Siemens NX версии 8.5, 9.0, 10.0, 11.0, включая любые обновления!

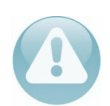

Для установки и удаления i-feature вы должны обладать правами администратора ПК!

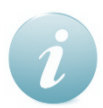

Если на ПК установлено более одной версии программы Siemens NX, то в Приложении 1 данного руководства описано, как устанавливать соответствующую версию i-feature в необходимую версию программы Siemens NX.

При возникновении проблем или вопросов обращайтесь в службу технической поддержки по электронной почте <u>support@i-feature.net</u>

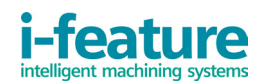

### 2. Установка i-feature

Для установки i-feature необходимо на сайте <u>http://i-feature.net</u> перейти в раздел «Продукты» и, выбрав свою версию программы Siemens NX, нажать «Скачать». Далее требуется ознакомиться и согласиться с Условиями предоставления сервиса, для чего необходимо нажать ссылку «Условия предоставления сервиса». После соглашения с условиями предоставления сервиса нажать «Оформить заказ». В открывшемся окне ввести адрес электронной почты и нажать клавишу «Продолжить». В следующем окне нажать «Завершить заказ» и откроется полная информация о заказе, где появится ссылка на скачивание продукта. Данная ссылка будет также продублирована на указанную электронную почту.

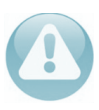

Перед установкой i-feature необходимо закрыть все окна программы Siemens NX, если они были запущены на ПК!

После скачивания дистрибутива запустите его исполняемый файл «**i-feature NX <Версия NX> Setup.exe**». В появившемся окне (рис 2.1) введите адрес электронной почты, указанный при оформлении заказа на сайте, после чего i-feature будет успешно установлена.

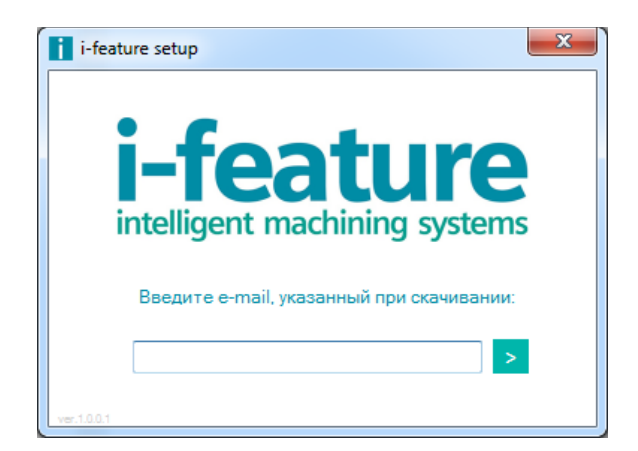

Рис. 2.1. Окно установки i-feature

После успешной установки откройте программу Siemens NX, в интерфейсе приложения для создания механической обработки будет добавлена кнопка входа в i-feature, расположенная рядом с кнопкой «Создание операций». В меню NX будет добавлена новая группа «i-feature operations», также можно самостоятельно разместить кнопку «Create i-feature operations» в любом месте.

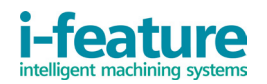

## 3. Начало работы

Перед началом работы с i-feature, необходимо задать обрабатываемый материал в свойствах обрабатываемой Геометрии (Рис. 3.1).

| 🧔 Заготовка           | ×      |
|-----------------------|--------|
| Геометрия             | ^      |
| Задать деталь         | ۵ 🍾    |
| Заготовка             | 🛞 💊    |
| Контрольная геометрия | ۹ 🍾    |
| Смещения              | ^      |
| Смещение детали       | 0.0000 |
| Описание              | ^      |
| Материал: ALUMINUM    | Ş      |
| Компоновка и слой     | V      |
| <b>^</b>              |        |
| ОК                    | Отмена |

Рис. 3.1. Установка обрабатываемого материала

В i-feature реализовано три группы обрабатываемого материала:

- MAT0\_0002 : CARBON STEEL (Углеродистые и низколегированные стали общего применения),

- MAT0\_0153 : STAINLESS STEEL (Нержавеющие и высоколегированные стали, жаропрочные стали и сплавы),

- MAT0\_0266 : ALUMINIUM (Алюминиевые сплавы и легкообрабатываемые материалы).

Работа в i-feature ведется в следующих диалоговых окнах:

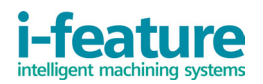

- окно «Создание операций i-feature» (Рис. 3.2),
- окно «i-feature Плоское фрезерование» (Рис. 3.3),

- окна «**Геометрия границы**» и «**Создание границы**» для установки и редактирования обрабатываемой геометрии (Рис. 3.4).

| 🧿 [i-feature] Создание Операций 🛛 👌 |      |        | < |
|-------------------------------------|------|--------|---|
| Тип операции                        |      | ^      |   |
| mill_planar                         |      | •      |   |
| Подтип операции                     |      | ^      |   |
|                                     |      |        |   |
| Расположение                        |      | ^      |   |
| Инструмент                          | NONE | •      |   |
| Геометрия                           | MCS  | •      |   |
| Имя                                 |      | ^      |   |
| PLANAR_MILL                         |      |        |   |
|                                     | •    |        |   |
|                                     | ОК   | Отмена |   |

Рис. 3.2. Окно «Создание операций i-feature»

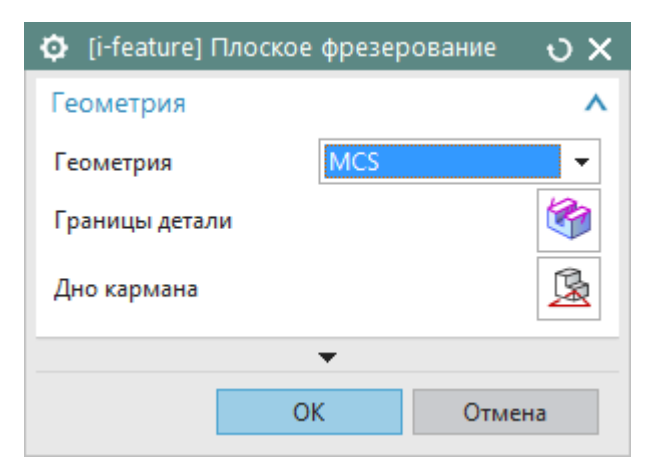

Рис. 3.3. Окно «i-feature Плоское фрезерование»

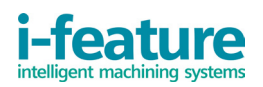

| 🧔 [i-feature] Геометри       | я границы 🛛 🗙     | 🔅 [i-feature] Создан | ие границы 🛛 🗙    |
|------------------------------|-------------------|----------------------|-------------------|
| Режим                        | Грань 🗸           | Тип                  | Закрытый контур 🔻 |
| Сторона материала            | Внутри 👻          | Плоскость            | Автоматически 🔻   |
| Выбор грани                  |                   | Сторона материала    | Внутри 🔻          |
| 🔲 Игнорировать отверст       | гия               | * Выбрать Кривые/Ре  | ебра (0) - 🔶      |
| <b>V</b> Игнорировать остров | a                 | Varaut, por          |                   |
| 🔲 Игнорировать фаски         |                   | здалить пос          | ледний элемент    |
| Выбрать Грань (0)            |                   | Создание сле         | едующей границы   |
|                              | $\mathbf{\nabla}$ | У,                   | далить            |
| Удалить г                    | тоследний         |                      |                   |
| •                            | •                 |                      | •                 |
| ОК                           | Отмена            |                      | ОК Отмена         |

Рис. 3.4. Окна «Геометрия границы» и «Создание границы»

Окно «Создание операций i-feature» обладает интерфейсом аналогичным окну создания операций в NX. В окне «Создание операций i-feature» необходимо выбрать тип операции, выбрать геометрию детали и режущий инструмент. Имя операции задается по вашему усмотрению.

Если режущий инструмент не был создан ранее или для создаваемой операции необходим новый инструмент, то в поле инструмент необходимо установить параметр «**NONE**». Возможность создания режущего инструмента будет доступна из окна «**i-feature Плоское фрезерование**».

В стартовом окне «**i-feature Плоское фрезерование**» имеются две кнопки ввода контура/параметров обрабатываемой геометрии и плоскости дна. Логика ввода данных параметров аналогична логике ввода их в NX.

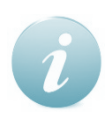

Начинающим пользователям Siemens NX будет предложено подробное описание ввода контура/параметров обрабатываемой геометрии в Приложении 2 к данному руководству.

После успешного ввода параметров обрабатываемой геометрии и плоскости дна, окно «**i-feature Плоское фрезерование**» будет иметь вид, показанный на рис. 3.5 (в данном примере выбран режущий инструмент «**NONE**»).

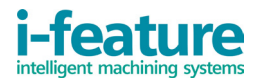

| 🧔 [i-feature] Пл    | оское фрезеров             | вание ОХ    |  |  |
|---------------------|----------------------------|-------------|--|--|
| Геометрия           |                            | ^ 🔺         |  |  |
| Геометрия           | MCS                        | •           |  |  |
| Границы детали      |                            | <b>1</b>    |  |  |
| Дно кармана         |                            | <u>R</u>    |  |  |
| Тип обработки       |                            |             |  |  |
|                     |                            |             |  |  |
| Припуск на детал    | и                          | 0.0000      |  |  |
| Припуск по нижн     | ей поверхности             | 0.0000      |  |  |
| Фреза 5 параме      | етров                      | ^           |  |  |
|                     |                            |             |  |  |
| (D) Диаметр         |                            | 30.0000     |  |  |
| (L) Длина           |                            | 75.0000     |  |  |
| Количество зубье    | В                          | 2           |  |  |
| Номер инструмента 0 |                            |             |  |  |
| Чистовые опера      | ации                       | ^           |  |  |
| 📝 Добавить чист     | говую операцию             | по стенке 😑 |  |  |
| Чистовой припус     | к на детали                | 0.0000      |  |  |
| Чистовая общая і    | глубина                    | 0.0000      |  |  |
| Добавить чист       | говую операцию             | по полу     |  |  |
| Чист. припуск по    | нижн. поверхн.             | 0.0000      |  |  |
| Операция обра       | Операция обработки фаски 🔥 |             |  |  |
| 📝 Добавить опер     | рацию обработки            | и фаски     |  |  |
|                     |                            |             |  |  |
| (D) Диаметр         |                            | 10.0000     |  |  |
| Размер Фаски        |                            | 0.0000      |  |  |
|                     | •                          | <u> </u>    |  |  |
|                     | ОК                         | Отмена      |  |  |
|                     |                            |             |  |  |

Рис. 3.5. Окно «i-feature Плоское фрезерование». Все параметры

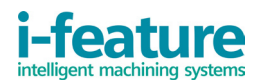

В окне «i-feature Плоское фрезерование» имеется возможность создания дополнительных операций и ввода параметров следующих видов обработки:

- Черновая,
- Чистовая по стенке (активируется соответствующей галочкой),
- Чистовая по дну (активируется соответствующей галочкой),
- Обработка фаски (активируется соответствующей галочкой).

**Раздел черновой обработки:** выбор Типа обработки. При определенных параметрах выбранной обрабатываемой геометрии, становится доступным выбор типа обработки: «Полная» и «Профиль» (рис. 3.6).

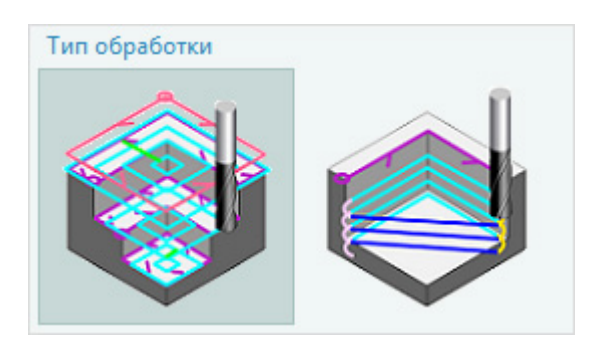

Рис. 3.6. Выбор типа обработки

Гип обработки «Полная» используется, если при обработке необходимо полное удаление материала заготовки детали (например, заготовка — плита).

Тип обработки «Профиль» используется, если при обработке необходимо частичное удаление материала заготовки детали (например, заготовка — отливка). При выборе данного типа обработки становится активным поле «Дополнительные проходы», в котором можно задать количество дополнительных проходов для обработки выбранного контура.

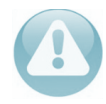

Выбор типа обработки активен при определенных условиях в зависимости от выбранной геометрии обработки и её параметров!

**Раздел черновой обработки:** поля припусков (Рис. 3.7). В данном разделе имеется два поля для установки <u>черновых</u> припусков на операцию черновой обработки (установка припуска на сторону и на дно).

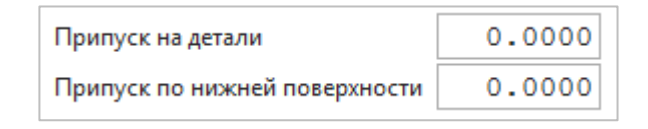

Рис. 3.7. Поля припусков черновой обработки

**Раздел создания режущего инструмента**. В данном разделе необходимо задать параметры создаваемого режущего инструмента: диаметр, длина, количество зубьев и номер инструмента для постпроцессирования управляющей программы (Рис. 3.8).

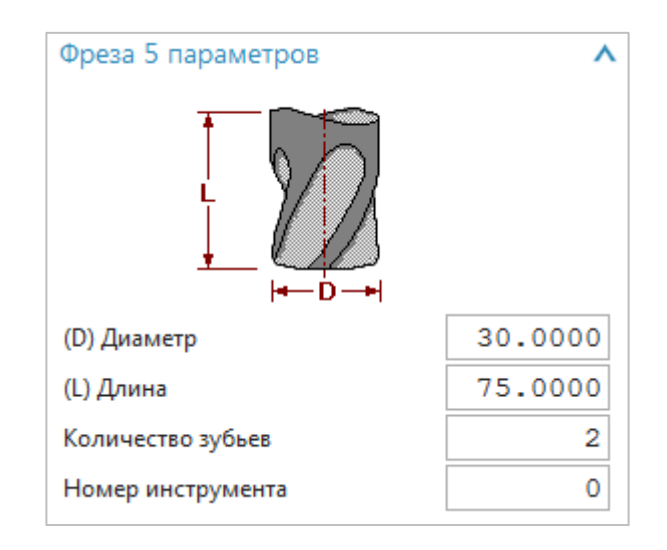

Рис. 3.8. Создание нового режущего инструмента

**Раздел чистовой обработки по стенке.** В данном разделе устанавливается <u>чисто-</u> **вой** припуск на чистовую обработку стенки и при необходимости — глубина одного прохода при чистовой обработке по стенке (Рис. 3.9).

| Чистовые операции            | ^         |
|------------------------------|-----------|
| 📝 Добавить чистовую операцию | по стенке |
| Чистовой припуск на детали   | 0.0000    |
| Чистовая общая глубина       | 0.0000    |

Рис. 3.9. Чистовая обработка по стенке

**Раздел чистовой обработки по дну.** В данном разделе устанавливается <u>чистовой</u> припуск на чистовую обработку дна (Рис. 3.10).

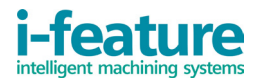

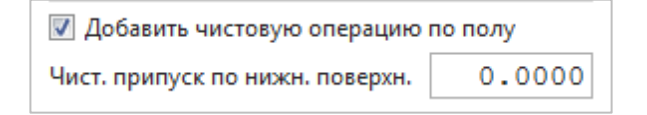

Рис. 3.10. Чистовая обработка по дну

Примечание. При генерации операций чистовой обработки учитываются параметры заданной обрабатываемой геометрии, и в определенных случаях автоматически создается новый чистовой режущий инструмент.

Его параметры можно изменить вручную после генерации чистовой операции.

**Раздел обработки фаски.** В данном разделе имеется возможность создать режущий инструмент для обработки фаски с вводом его диаметра и указать величину обрабатываемой фаски. Тип создаваемого режущего инструмента — фасочная фреза с углом режущей кромки в 45° и нижним радиусом, равным 0 мм (Рис. 3.11).

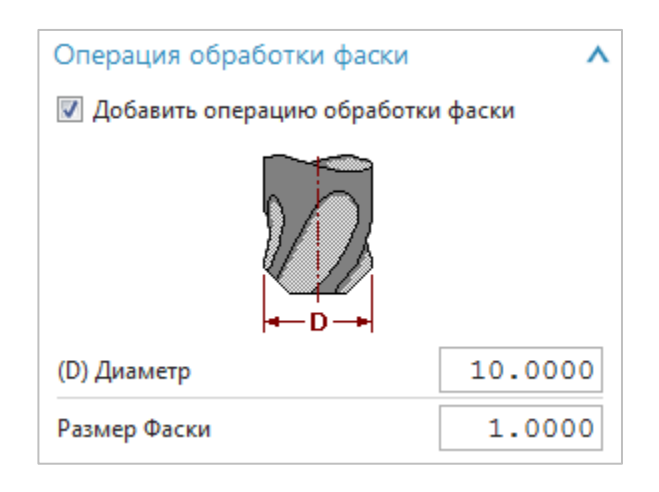

Рис. 3.11. Операция обработки фаски

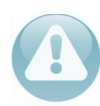

Все контуры, в которых необходимо получить фаску, должны лежать в одной плоскости!

После ввода всех необходимых параметров и нажатия кнопки «**OK**» осуществляется присваивание параметров операций, генерация траекторий перемещения режущего инструмента и все созданные программы сохраняются в дереве программ в соответствующих каталогах (Рис. 3.12).

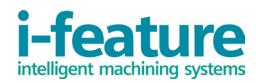

| Operation N | Navigator - Program Order       |  |
|-------------|---------------------------------|--|
| Name        |                                 |  |
| NC_PROGRA   | AM                              |  |
| 🔤 Unus      | sed Items                       |  |
| 🗄 🦞 🛅 IFE   | EATURE_PROGRAMS                 |  |
| 🕂 🖓 📴       | IFEAT_PMILL_ROUGH               |  |
|             | 💡 📴 KARMAN_IFEAT_PMILL_ROUGH    |  |
| 🕂 🕂 📮       | IFEAT_PMILL_FINISH              |  |
| 5           | 💡 📴 KARMAN_IFEAT_PMILL_FINWALL  |  |
|             | 💡 📴 KARMAN_IFEAT_PMILL_FINFLOOR |  |
| 📥 🦞 🛅       | B IFEAT_CHAMFER                 |  |
|             | 💡 📴 KARMAN_IFEAT_PMILL_CHAMFER  |  |

Рис. 3.12. Дерево программ

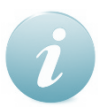

В случае необходимости корректировки сгенерированных операций имеется возможность редактирования их стандартными средствами NX.

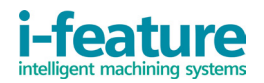

#### 4. Удаление i-feature

Удаление i-feature с вашего ПК необходимо осуществлять с ярлыка Uninstall, расположенного в меню «Пуск» – «Программы» – «i-feature». Только в таком случае i-feature будет полностью удалена с жесткого диска и интерфейса Siemens NX.

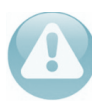

Для удаления i-feature также необходимо обладать/иметь доступ к правам администратора!

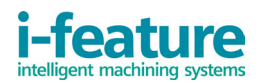

# Приложение 1. Подробное описание ввода параметров обрабатываемой геометрии в операциях типа «Плоское фрезерование» с использованием i-feature

Принципиально ввод параметров обрабатываемой геометрии в операциях типа «Плоское фрезерование» («Planar Milling») с использованием i-feature имеет максимальное сходство с аналогичными действиями в среде программы Siemens NX (выбор контуров, описание их расположения, установка параметров).

Однако начинающим пользователям может быть не совсем понятна логика выбора контуров и параметров, а, следовательно, могут возникнуть некоторые вопросы при работе как с i-feature, так и с самой Siemens NX.

Ниже будут продемонстрированы основные сочетания задаваемых контуров, устанавливаемые параметры и вспомогательные действия.

Для генерации траекторий перемещения режущего инструмента необходимо задать:

- Тип контура («Открытый» или «Закрытый»),

- Параметры расположения материала относительно контура («Слева», «Справа» или «Внутри», «Снаружи»),

- Контур («Грань» или «Кривые/Ребра»),

- Плоскость контура («Автоматически» или «Заданная пользователем»),

- Плоскость дна,

- Дополнительные параметры при выборе (например, игнорирование элементов при выборе контура через «Грань»).

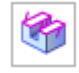

Работа с обрабатываемой геометрией начинается с активации окна «**Геометрия границы**» основного окна i-feature, через которое осуществляется выбор контуров и установка их параметров (представлено на рис. П1.1).

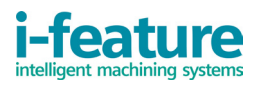

| 🔄 [i-feature] Геометрия границы 🛛 🕹 🗙 |          |  |  |
|---------------------------------------|----------|--|--|
| Режим                                 | Грань 🔻  |  |  |
| Сторона материала                     | Внутри 🔻 |  |  |
| Выбор грани                           |          |  |  |
| 🔲 Игнорировать отверст                | ия       |  |  |
| 📝 Игнорировать острова                |          |  |  |
| 🔲 Игнорировать фаски                  |          |  |  |
| Выбрать Грань (0)                     |          |  |  |
| Удалить последний                     |          |  |  |
| ок                                    | Отмена   |  |  |

Рис. П1.1. Окно «Геометрия границы»

При открытии данного окна сразу возможно задать геометрию посредством выбора грани детали с указанием «Стороны материала» и параметров игнорирования элементов. Рассмотрим пример использования функционала установки контура посредством режима «Грань».

На рис. П1.2 представлен обрабатываемый элемент — выступ (бобышка), который необходимо обработать снаружи.

| (i-feature) [                                                                       | еометрия границы                                                                    | υx   |                            |
|-------------------------------------------------------------------------------------|-------------------------------------------------------------------------------------|------|----------------------------|
| Режим<br>Сторона матери<br>Выбор грани<br>Игнорирова<br>Игнорирова<br>Выбрать Грань | Грань<br>Внутри<br>ь отверстия<br>ь фаски<br>))<br>/далить последний<br>•<br>ОК Отм | ICH2 | YM<br>YC<br>XC<br>ZC<br>ZM |

Рис. П1.2. Пример выбора грани

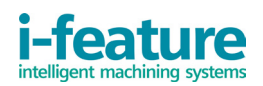

Для выбора данного контура необходимо щелкнуть на верхней грани бобышки, и контур автоматически сохранится. При этом будет учтено, что сторона материала установлена как «Внутри» (это означает, что металл внутри контура и необходимо произвести обработку бобышки снаружи), а параметры игнорирования элементов в данном случае не играют роли, так как внутри выбранного контура не имеется отверстий, фасок, островов. Игнорирование используется для того, чтобы не принимать указанные элементы в качестве обрабатываемого контура. Также при таком выборе контуру автоматически присваивается плоскость его расположения относительно детали. При ошибочном выборе или при отказе от текущего выбора нажмите на кнопку «Удалить последний». Если необходимо выбрать несколько граней, то щелкайте по ним последовательно и по окончании выбора одной или нескольких граней нажмите на кнопку «ОК» в окне «Геометрия границы».

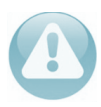

Параметр «**Сторона материала**» необходимо выбирать <u>перед</u> щелчком по грани!

После выбора геометрии контура и установки всех его параметров, необходимо задать плоскость дна, чтобы система понимала о высоте обрабатываемого элемента.

B

Для этого необходимо щелкнуть на кнопку «**Дно кармана**» и выбрать поверхность, обозначающую нижнюю границу обрабатываемого элемента. Если поверхности не имеется, то нужно перейти в конструктор плоскостей и создать свою плоскость дна самостоятельно.

Если весь выбор был осуществлен успешно, то окно i-feature примет полный вид (Рис 3.5), и можно продолжить ввод параметров операции и генерацию траекторий перемещения режущего инструмента.

Аналогичный элемент можно выбрать посредством выбора контура в режиме «Кривые/Ребра». Для этого необходимо выбрать данный режим и окно изменится на вид, представленный на рис. П1.3. В данном окне добавляется поле установки плоскости в режим «Автоматически» и «Заданный вручную», а выбор контура осуществляется поэлементно, щелчком по кривым. Сторона материала здесь указывается аналогичным образом, как и при выборе контура через «Грань» с той лишь разницей, что ее можно изменять до нажатия кнопки «ОК» в окне «Создание границы».

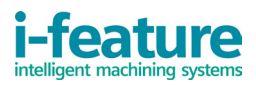

| 🔅 [i-feature] Создание границы 🛛 🗙 |                     |  |
|------------------------------------|---------------------|--|
| Тип                                | Закрытый контур 🛛 🔫 |  |
| Плоскость                          | Автоматически 🔻     |  |
| Сторона материала                  | Внутри 👻            |  |
| * Выбрать Кривые/Ребра (0)         |                     |  |
| Удалить последний элемент          |                     |  |
| Создание следующей границы         |                     |  |
| Удалить                            |                     |  |
|                                    |                     |  |
|                                    | -                   |  |
| ОК Отмена                          |                     |  |

Рис. П1.3. Окно «Создание границы»

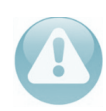

Установка плоскости «**Автоматически**» возможна лишь в том случае, если все выбираемые элементы контура изначально лежат в одной плоскости. Иначе возможно возникновение ошибок!

Пример «Закрытого контура» представлен на рис. П1.4. Обрабатываемый элемент — карман, а все элементы контура лежат в одной плоскости, поэтому допустима установка «Автоматически». Сторона материала установлена «Снаружи» — в данном примере удаляемый материал находится внутри контура.

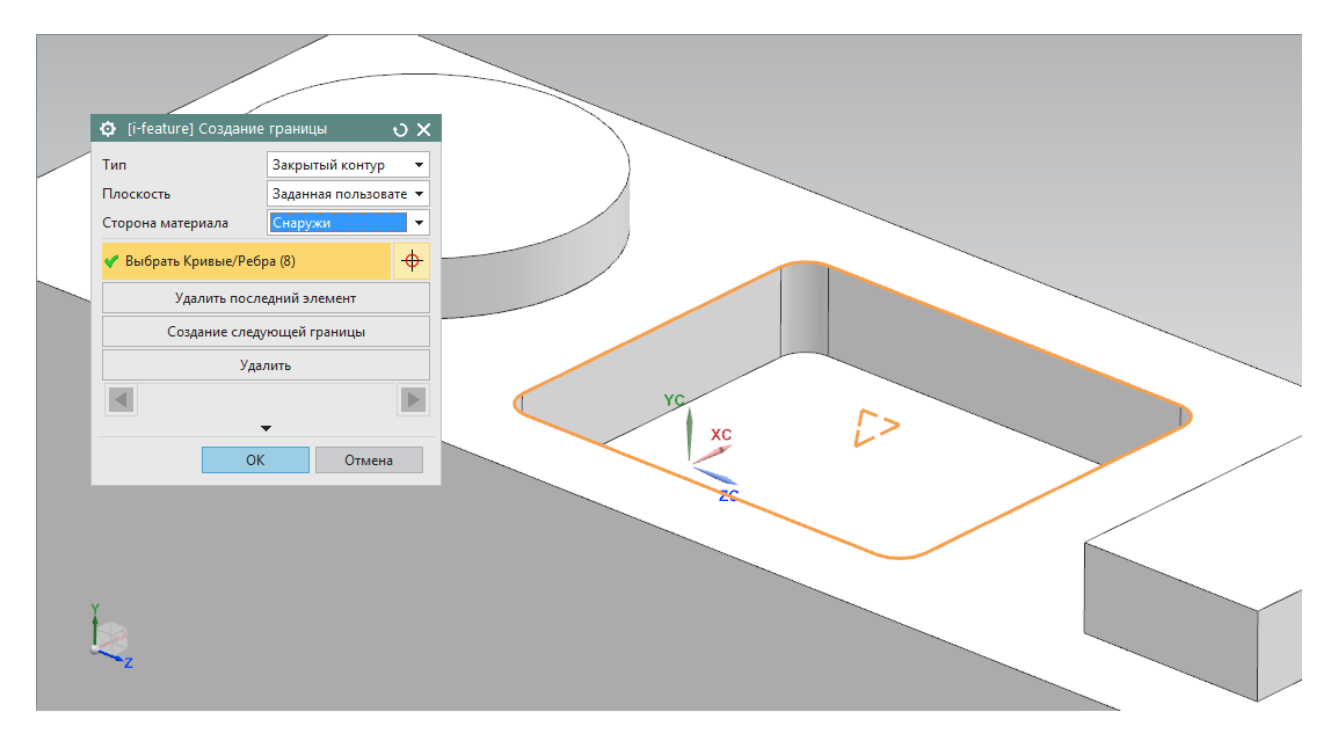

Рис. П1.4. Выбор контура кривыми

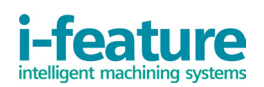

При верном вводе данных контура и завершении ввода параметров операции, система i-feature выдаст решение, пример которого показан на рис. П1.5.

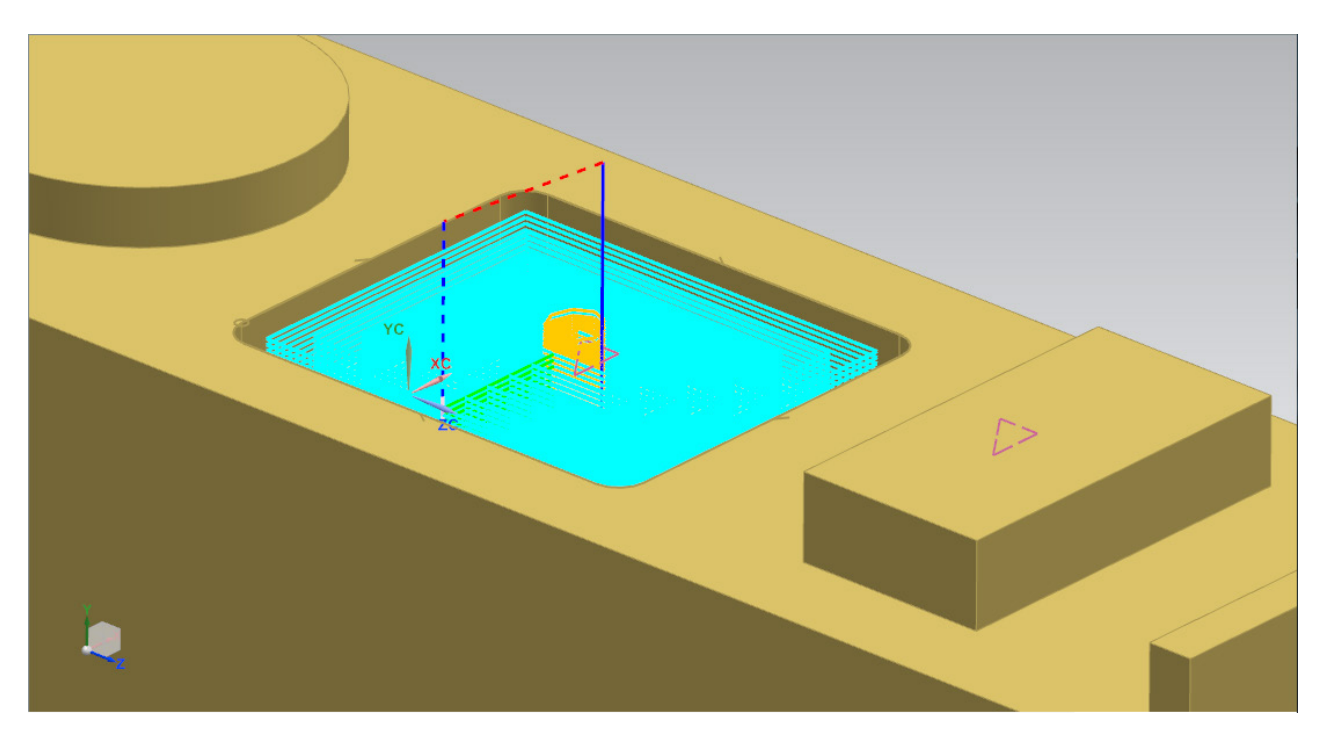

Рис. П1.5. Сгенерированные траектории после ввода всех параметров

Рассмотрим два примера установки параметра «Открытый контур». В данном случае доступными становятся иные параметры стороны материала: «Слева» и «Справа».

В случае выбора одной кривой стоит учитывать место клика при выборе контура. На рис П.1.6 показана выбранная одиночная кривая и указана сторона материала «Слева».

Красной точкой показано место клика по данной кривой. Оно расположено ближе к левой точке выбранного контура, а черной стрелкой показано направление будущей механической обработки. В данном случае выбранная сторона материала «Слева», что соответствует реальному наличию материала в демонстрируемом примере.

i

Если точка клика была бы ближе к противоположной точке выбираемой кривой, а сторона материала была бы указана также «Слева», то траектория обработки сформировалась бы внутри выступа тела представленной детали.

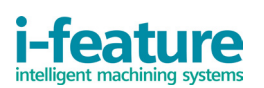

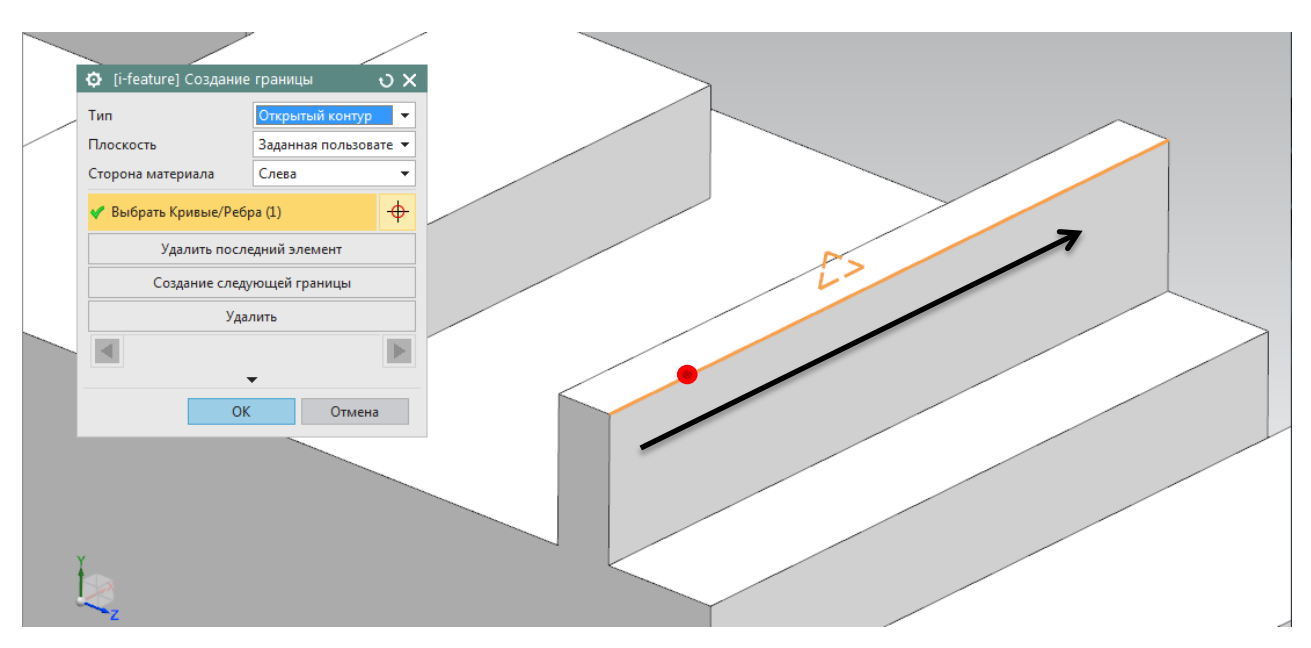

Рис. П1.6. Выбор открытого контура и установка параметров

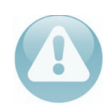

Установка плоскости «**Автоматически**» нежелательна при выборе открытого контура в случае выбора одной кривой!

Во втором случае, при выборе нескольких элементов открытого контура, важно выбирать их последовательно так, чтобы точка конца первого контура совпадала с точкой начала следующего, тогда направление, показанное в прошлом примере черной стрелкой, будет формироваться автоматически. Место клика при таком выборе не играет никакой роли.

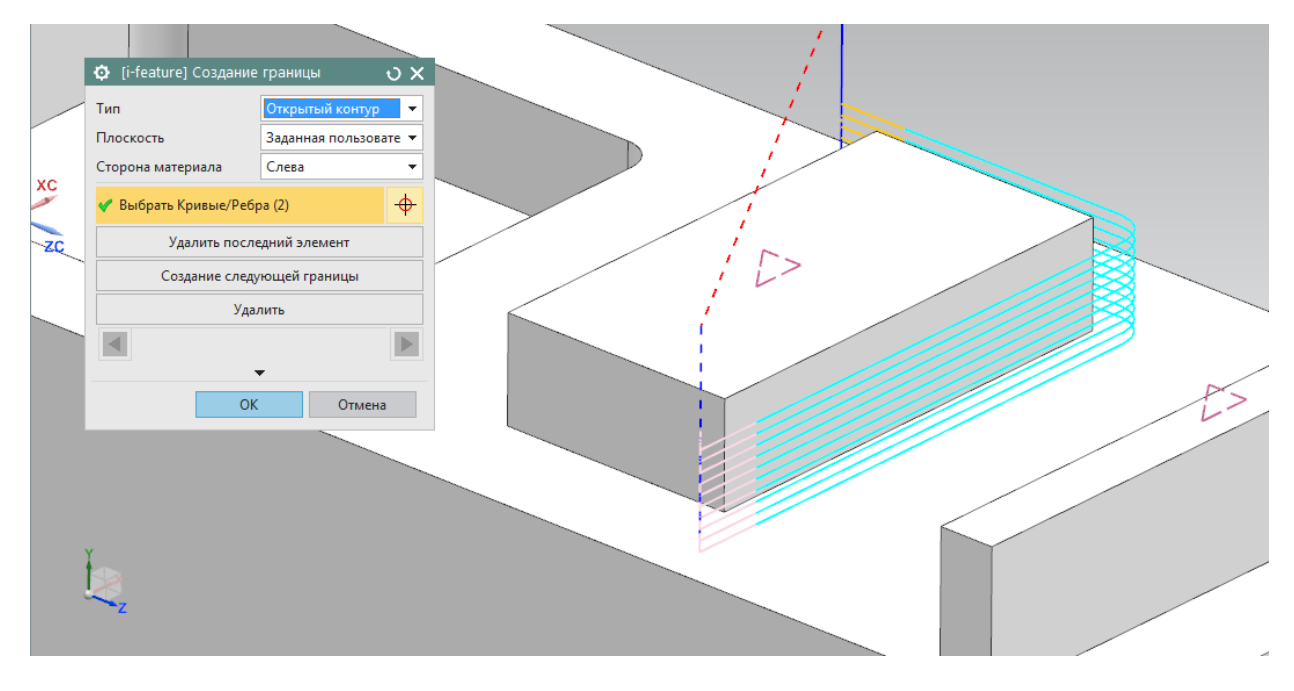

Рис. П1.7. Выбор нескольких элементов открытого контура

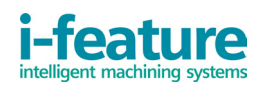

На рис. П1.7 представлен описанный выбор и успешно сгенерированная траектория. На данном рисунке выбрано два элемента (сначала длинный, потом короткий), задана вручную плоскость контура на поверхности и плоскость дна у основания бобышки.

В случае, если был ошибочно выбран какой-либо элемент контура и необходимо отменить его выбор, то по данному элементу нужно сделать повторный щелчок кнопкой мыши с нажатой при этом клавишей SHIFT.

На рисунке П1.8 представлен пример выбора и установки соответствующих нескольких контуров:

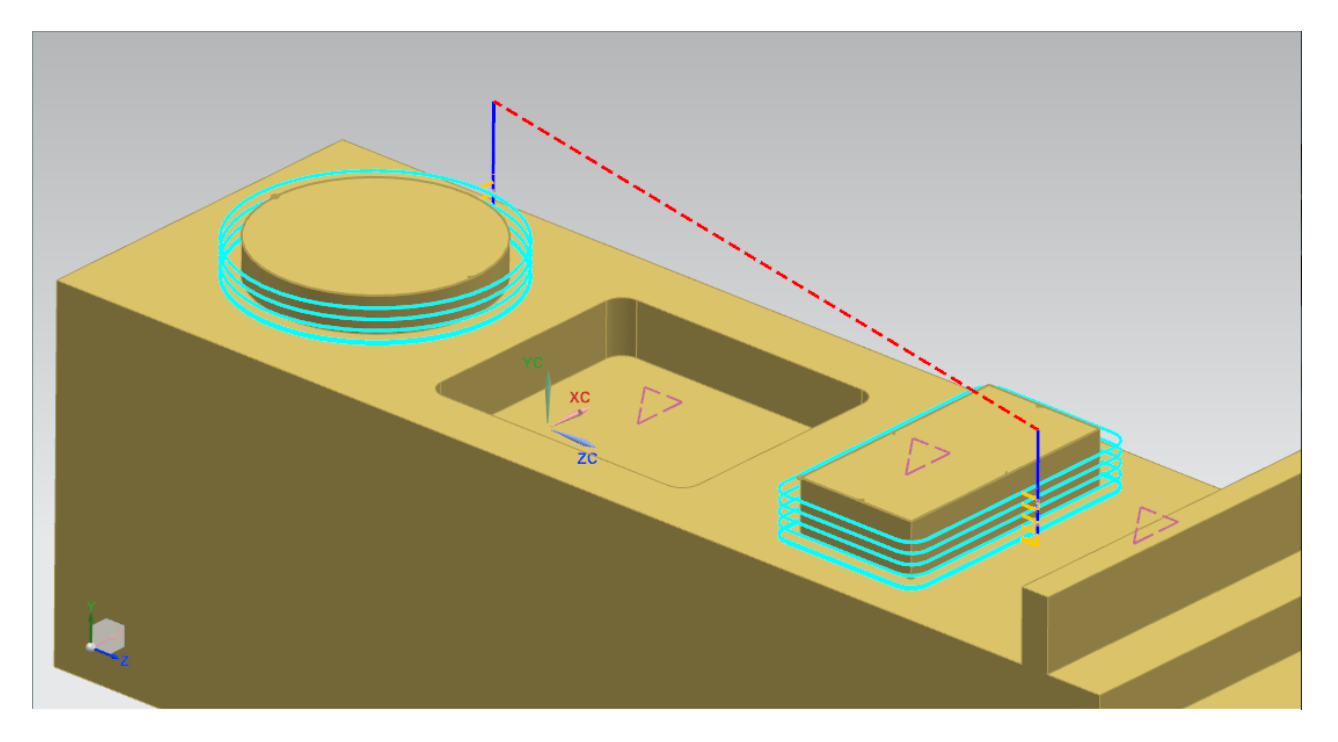

Рис. П1.8. Выбор нескольких контуров

Из рисунка видно, что у выбранных контуров разные плоскости их расположения относительно детали (разная высота бобышек). Плоскость дна во всех случаях является единой для любого количества выбранных контуров.

В случае ошибочного ввода обрабатываемой геометрии или возникшей необходимости корректировки её параметров, нужно повторно зайти в окно «**Создание границы**» через нажатие на кнопку «**Геометрия границы**». В данном окне посредством стрелок **С** выбирается созданный ранее контур и производятся действия по его корректировке.